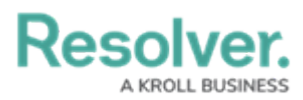

# **Creating a Login Statement**

Last Modified on 03/19/2024 4:31 pm EDT

# Overview

Administrators can add a custom statement that appears when a user logs into the system. Custom statements can also have a frequency which controls when a statement will appear.

The Custom Login Statement is organization specific. If users have access to multiple orgs, they will be required to select the org, then the Custom Login Statement will be displayed.

*Note:* The Custom Login Statement does not replace Resolver's Terms of Service.

### **User Account Requirements**

The user account used to log into Resolver must have Administrator permission to access the custom login statement settings feature.

## **Related Information/Setup**

Please refer to the Editing a Login Statement article for more information on editing a login statement.

Please refer to the Deleting a Login Statement article for more information on deleting a login statement.

### Navigation

1. From the *Home* screen, click on the **Systems** icon.

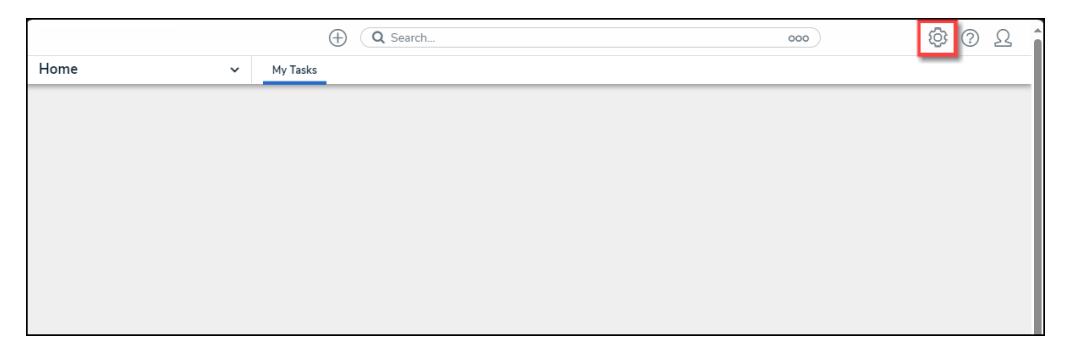

Systems Icon

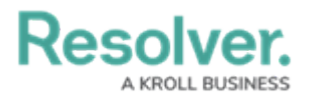

2. From the *Admin: Overview* screen, click the **Custom Login Statement Settings** tile under the *Communications* section.

|                  | Œ                      | Q Search       |                     | 0               | ·· 🕸 🤅    | 2 |
|------------------|------------------------|----------------|---------------------|-----------------|-----------|---|
| Admin Overview   | ~                      |                |                     |                 |           |   |
| Tools            |                        |                | Communication       | IS              |           |   |
| ?                | ⊥.                     |                | (                   | 0               | S         |   |
| Swagger Docs     | Data Import            | Logo Upload    | Email Settings      |                 | Languages |   |
|                  |                        |                |                     |                 | ×         |   |
| Data Audit Trail | User Audit Trail       | Archive Export | Email Templates     | Portal Settings |           |   |
| Image Upload     | Document<br>Management |                | Custom Login Stater | nent Settings   |           |   |

Custom Login Statement Settings Tile

## **Creating a Login Statement**

 From the *Custom Login Statement Settings: New Statement* screen, enter a title for the statement in the **Statement Title** field.

|                        |               | ⊕ Q Search     | )               |           | 000                | \$<br>\$ |
|------------------------|---------------|----------------|-----------------|-----------|--------------------|----------|
| Communications         | ~             | Email Settings | Email Templates | Languages | Confidential Login |          |
| Custom Logii           | n State       | ment Setti     | ngs: New S      | Statemen  | t                  |          |
| Enable                 |               |                |                 |           |                    |          |
| * Statement Title      |               |                |                 |           |                    |          |
| Feature Preview for Su | upport and Se | rvices         |                 |           |                    |          |
|                        |               |                |                 |           |                    |          |
|                        |               |                |                 |           |                    |          |
| Basic Markdown Forma   | atting        |                |                 |           |                    | $\pm$    |
| * Frequency            |               |                |                 |           |                    | ~        |
|                        |               |                |                 |           | CANCEL             | ✓ CREATE |
|                        |               |                |                 |           |                    |          |

Statement Title Field

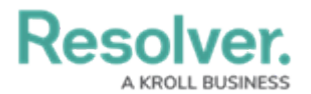

2. Enter the custom statement in the **Statement Description** field.

|                         |              | ⊕ Q Search           | l                     |               | 000                | ŝ | ? | Ω   |
|-------------------------|--------------|----------------------|-----------------------|---------------|--------------------|---|---|-----|
| Communications          | ~            | Email Settings       | Email Templates       | Languages     | Confidential Login |   |   |     |
| Custom Login            | State        | ment Setti           | ngs: New S            | Statemer      | nt                 |   |   |     |
| Enable                  |              |                      |                       |               |                    |   |   |     |
| * Statement Title       |              |                      |                       |               |                    |   |   |     |
| Feature Preview for Sup | oport and Se | rvices               |                       |               |                    |   |   |     |
| * Statement Description |              |                      |                       |               |                    |   |   |     |
| Welcome to the CX Ena   | blement Org  | for previewing upcor | ning new features and | enhancements. |                    |   |   |     |
|                         |              |                      |                       |               |                    |   |   |     |
|                         |              |                      |                       |               |                    |   |   | -10 |
| Basic Markdown Format   | tting        |                      |                       |               |                    |   | 6 | Đ   |
| * Frequency             |              |                      |                       |               |                    |   |   |     |
|                         |              |                      |                       |               | CANCEL             |   |   |     |
|                         |              |                      |                       |               |                    |   |   |     |

#### Statement Description Field

3. **(Optional)** click the **Basic Markdown Formatting** link to see a list of common styles that you can apply to your custom statement within the **Statement Description** field.

|                                               | $\oplus$                                                                     | ) Q Search      |                                                        |                                                 | 000 {6                                                                                                    | 2 () { |
|-----------------------------------------------|------------------------------------------------------------------------------|-----------------|--------------------------------------------------------|-------------------------------------------------|----------------------------------------------------------------------------------------------------|--------|
| ommunications                                 | ✓ En                                                                         | ail Settings    | Email Templates                                        | Language                                        | s Confidential Login 🚥                                                                                                    |        |
| Custom Lo                                     | gin Stateme                                                                  | nt Settin       | gs: New                                                | Statem                                          | ent                                                                                                    |        |
| * Statement Title                             |                                                                              |                 |                                                        |                                                 |                                                                                                    |        |
| Feature Preview f                             | or Support and Services                                                      |                 |                                                        |                                                 |                                                                                                    |        |
| * Statement Descri                            | ption                                                                        |                 |                                                        |                                                 |                                                                                                    |        |
| Basic Markdown F                              |                                                                              |                 |                                                        |                                                 |                                                                                                    |        |
| HEADERS                                       | ormatting<br>EMPHASIS                                                        |                 | LISTS                                                  |                                                 | LINKS                                                                                                    |        |
| HEADERS<br># h1                               | ormatting<br>EMPHASIS<br>*italic*                                            |                 | LISTS                                                  | Ordered                                         | LINKS<br>inline link                                                                                                    |        |
| HEADERS<br># h1<br>## h2                      | ormatting<br>EMPHASIS<br>*italic*<br>**bold**                                |                 | LISTS<br>Unordered                                     | <u>Ordered</u>                                  | LINKS<br>inline link<br>[Display text]                                                                                                    |        |
| HEADERS<br># h1<br>## h2<br>### h3            | ormatting<br>EMPHASIS<br><i>*italic*</i><br><b>**bold**</b><br>~~strikethrou | <del>gh~~</del> | LISTS<br>Unordered<br>- Item 1<br>- Item 2             | <u>Ordered</u><br>1. Red<br>2. Green            | LINKS<br>inline link<br>[Display text]<br>(http(s)://www.link.com)                                                                                           |        |
| HEADERS<br># h1<br>## h2<br>### h3<br>#### h4 | ormatting<br>EMPHASIS<br>*italic*<br>**bold**<br>~~strikethrou               | <del>gh</del>   | LISTS<br>Unordered<br>- Item 1<br>- Item 2<br>- Item 3 | <u>Ordered</u><br>1. Red<br>2. Green<br>3. Blue | LINKS<br>inline link<br>[Display text]<br>(http(s)://www.link.com)<br>inline link with text<br>[Display text]<br>(http(s)://www.link.com "Link<br>Homepage") |        |

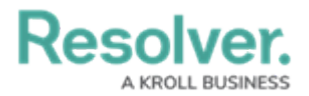

### Basic Markdown Formatting Link

- 4. Select the frequency the statement will appear from the **Frequency** dropdown menu:
  - Once
  - Every Login
  - Every 30 Days

|                                                                                   |             | Q Searce       | h               |           | 000                | र्द्र | ? L      |
|-----------------------------------------------------------------------------------|-------------|----------------|-----------------|-----------|--------------------|-------|----------|
| Communications                                                                    | ~           | Email Settings | Email Templates | Languages | Confidential Login |       |          |
| Custom Login                                                                      | State       | ment Sett      | ings: New S     | Statemen  | t                  |       |          |
| * Statement Title                                                                 |             |                |                 |           |                    |       |          |
| Feature Preview for Supp                                                          | ort and Sei | rvices         |                 |           |                    |       |          |
| * Statement Description                                                           |             |                |                 |           |                    |       |          |
| Decis Medician Formati                                                            | ng ng       | , uns Org.     |                 |           |                    |       |          |
| Dasic Markdown Formatu                                                            | шg          |                |                 |           |                    |       | $\oplus$ |
| * Frequency                                                                       | iig         |                |                 |           |                    |       | Ð        |
| * Frequency<br>Every Login                                                        | 19          |                |                 |           |                    |       | ÷        |
| * Frequency<br>Every Login<br>Once                                                | <u></u> 9   |                |                 |           |                    |       | Ť        |
| * Frequency<br>Every Login<br>Once<br>Every Login                                 |             |                |                 |           |                    |       | Ť        |
| * Frequency<br>Every Login<br>Once<br>Every Login<br>Every Login<br>Every 30 Days |             |                |                 |           |                    |       | ÷        |
| * Frequency<br>Every Login<br>Once<br>Every Login<br>Every Jogin<br>Every 30 Days |             |                |                 |           |                    |       | Ť        |
| * Frequency<br>Every Login<br>Once<br>Every Login<br>Every 30 Days                |             |                |                 |           |                    |       | ÷        |

### Frequency Dropdown Menu

5. Click the **Create** button.

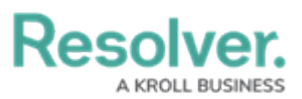

|                          |             | ( Q Search          | h                     |                 | 000                | \$<br>\$<br>\$ |
|--------------------------|-------------|---------------------|-----------------------|-----------------|--------------------|----------------|
| Communications           | ~           | Email Settings      | Email Templates       | Languages       | Confidential Login |                |
| Custom Login             | State       | ment Setti          | ings: New S           | Statemer        | it                 |                |
| Enable                   |             |                     |                       |                 |                    |                |
| * Statement Title        |             |                     |                       |                 |                    |                |
| Feature Preview for Supp | ort and Ser | vices               |                       |                 |                    |                |
| * Statement Description  |             |                     |                       |                 |                    |                |
| Welcome to the CX Enabl  | ement Org   | for previewing upco | ming new features and | l enhancements. |                    | li li          |
| Basic Markdown Formattir | <u>1</u> 9  |                     |                       |                 |                    | ŧ              |
| Every Login              |             |                     |                       |                 |                    | ~              |
| ,                        |             |                     |                       |                 | CANCEL             | ✓ CREATE       |
|                          |             |                     |                       |                 |                    |                |

Create Button

6. Click the **Enable** toggle switch to activate the statement.

|                                          |        | ⊕ Q Search           | <b>)</b>              |                 | 000                | ŝ | ?    | Ω  |
|------------------------------------------|--------|----------------------|-----------------------|-----------------|--------------------|---|------|----|
| Communications                           | ~      | Email Settings       | Email Templates       | Languages       | Confidential Login |   |      |    |
| Custom Login Sta                         | atei   | nent Setti           | ngs: New S            | Statemen        | t                  |   |      |    |
| Enable                                   |        |                      |                       |                 |                    |   |      |    |
| * Statement Title                        |        |                      |                       |                 |                    |   |      |    |
| Feature Preview for Support ar           | nd Ser | vices                |                       |                 |                    |   |      |    |
| * Statement Description                  |        |                      |                       |                 |                    |   |      |    |
| Welcome to the CX Enablemen              | nt Org | for previewing upcor | ning new features and | l enhancements. |                    |   |      | 10 |
| Basic Markdown Formatting<br>* Frequency |        |                      |                       |                 |                    |   | e    | Ð  |
| Every Login                              |        |                      |                       |                 |                    |   |      | ~  |
|                                          |        |                      |                       |                 | <b>D</b>           | ~ | DONE |    |
|                                          |        |                      |                       |                 |                    |   |      | _  |

Enable Toggle Switch

7. The **Enabled** toggle switch will turn blue when the statement is active.

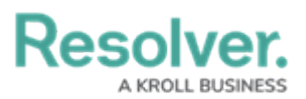

|                                                                        | ⊕ Q Search                                   | ۱                                                  |                                           | 000                                                     | \$<br>\$<br>\$ |
|------------------------------------------------------------------------|----------------------------------------------|----------------------------------------------------|-------------------------------------------|---------------------------------------------------------|----------------|
| Communications ~                                                       | Email Settings                               | Email Templates                                    | Languages                                 | Confidential Login                                      |                |
| Custom Login State                                                     | ment Setti                                   | ngs: New S                                         | Statemen                                  | t                                                       |                |
| Editing the Custom Login                                               | Statement                                    |                                                    |                                           |                                                         |                |
| Any changes made will result in t<br>disable the statement via the tog | he custom statemen<br>gle below, edit, and e | t reappearing for users<br>enable again. To delete | s if your frequency<br>, you must disable | is anything other than Every Ti<br>the statement first. | me. To edit,   |
| * Statement Title<br>Feature Preview for Support and Ser               | vices                                        |                                                    |                                           |                                                         |                |
| * Statement Description                                                |                                              |                                                    |                                           |                                                         |                |
| Welcome to the CX Enablement Org                                       | for previewing upcor                         | ming new features and                              | l enhancements.                           |                                                         |                |
| Basic Markdown Formatting * Frequency                                  |                                              |                                                    |                                           |                                                         | ŧ              |
| Every Login                                                            |                                              |                                                    |                                           |                                                         | ~              |
|                                                                        |                                              |                                                    |                                           | ŝ                                                       | ✓ DONE         |

Active Enable Toggle Switch

 Click the **Enable** toggle switch to deactivate the statement removing it from appearing during the login process. When a statement is deactivated, the **Enable** toggle switch will appear grey.

|                                          |        | ⊕ Q Search           | 1                     |               | 000                | ŝ | ?    | Ω  |
|------------------------------------------|--------|----------------------|-----------------------|---------------|--------------------|---|------|----|
| Communications                           | ~      | Email Settings       | Email Templates       | Languages     | Confidential Login |   |      |    |
| Custom Login Sta                         | ate    | ment Setti           | ngs: New S            | Statemen      | t                  |   |      |    |
| Enable                                   |        |                      |                       |               |                    |   |      | _  |
| * Statement Title                        |        |                      |                       |               |                    |   |      |    |
| Feature Preview for Support an           | nd Ser | vices                |                       |               |                    |   |      |    |
| * Statement Description                  |        |                      |                       |               |                    |   |      |    |
| Welcome to the CX Enablemer              | nt Org | for previewing upcor | ning new features and | enhancements. |                    |   |      | 10 |
| Basic Markdown Formatting<br>* Frequency |        |                      |                       |               |                    |   | 6    | Ð  |
| Every Login                              |        |                      |                       |               |                    |   |      | ~  |
|                                          |        |                      |                       |               | â                  | * | DONE |    |
|                                          |        |                      |                       |               |                    |   |      | _  |

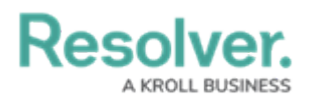

Deactivated Enable Toggle Switch